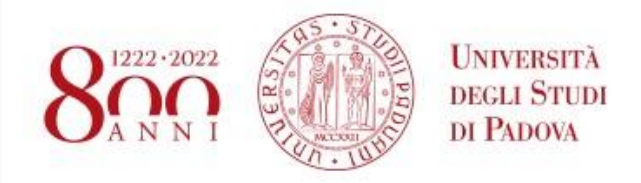

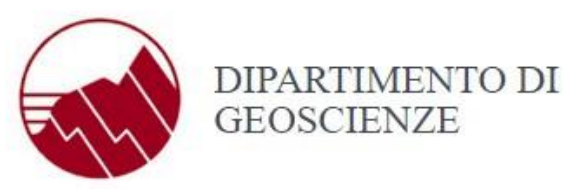

Per i dipendenti e gli studenti dell'Università di Padova sono presenti in Ateneo delle aree dedicate, dette **punti verdi**, dove è possibile effettuare la configurazione dei dispositivi in maniera automatizzata.

L'elenco completo dei punti verdi di Ateneo è visibile alla

pagina: <u>http://www.ict.unipd.it/servizi/servizi-utenti-istituzionali/eduroam/diffusione-ateneo-</u> <u>e-supporto-agli-utenti</u>.

E' possibile anche registrarsi **al di fuori dei punti verdi**, utilizzando una qualsiasi rete (quindi anche da casa o da rete cellulare) e collegandosi al sito <u>https://cat.eduroam.org</u> e seguendo le istruzioni a schermo.

Si ricorda che il collegamento al sito <u>https://cat.eduroam.org</u> non è ristretto al punto verde, ma il sito è accessibile pubblicamente da qualsiasi rete, anche cellulare o casalinga. La configurazione, pertanto, può essere portata a termine ovunque.

## Procedura di configurazione apparati presso il punto verde

- Connettere il proprio dispositivo alla rete configura-eduroam
- Si aprirà in automatico una finestra del browser che mostra una pagina di disclaimer. Seguire le istruzioni a schermo.
- Altrimenti, aprire un browser e digitare il seguente indirizzo: <u>https://cat.eduroam.org</u>.
- Cliccare sul bottone "Clicca qui per scaricare il tuo programma di installazione eduroam"
- Scegliere la propria istituzione di appartenenza. Il sito rileva automaticamente se si è all'interno della rete di Ateneo e presenta l'Università di Padova come prima scelta (l'istituzione di appartenenza è l'ente di ricerca che ha assegnato il vostro indirizzo di posta elettronica. Se la vostra istituzione non è presente nell'elenco, significa che non ha aderito al consorzio Eduroam e che non vi è possibile accedere alla rete)
- In alternativa, cercare la propria istituzione e cliccare sul nome della stessa
- Cliccare sul bottone "Scarica il tuo programma di installazione eduroam". Il sito rileva il sistema operativo del dispositivo con il quale ci si sta collegando. Se il sistema operativo indicato non è stato rilevato correttamente, o se si sta scaricando il programma di

installazione per un altro dispositivo, cliccare su "Scegli un altro programma di installazione da scaricare"

- Scegliere il programma corretto in base al sistema operativo desiderato
- Installare il programma sul vostro dispositivo, secondo la procedura indicata. Durante l'installazione verranno chieste le credenziali della posta elettronica di Ateneo (indirizzo email completo di dominio @unipd.it o @studenti.unipd.it, e password)
- Alla fine dell'installazione cambiare la rete da configura-eduroam a eduroam

## Note specifiche per sistemi Windows

Si consiglia di utilizzare il browser Firefox o una versione aggiornata di Google Chrome.

## Note specifiche per sistemi MacOS, iOS e iPadOS

Le ultime versioni dei sistemi MacOS hanno implementato un controllo di sicurezza della navigazione a causa del quale l'apertura in automatico della pagina di configurazione potrebbe riportare un errore del tipo "**The web page couldn't be loaded**".

Se dovesse comparire tale errore, aprire Safari e andare all'indirizzo **captive.apple.com**. La navigazione verrà reindirizzata al portale dal quale si potrà seguire la procedura generale indicata sopra.